Kirchstrasse 11 CH - 5643 Sins Telefon: 041 - 787 35 35 Fax: 041 - 787 35 32 Email: info@tinline.ch

### Installationshinweis Feller KNX Symbole für AutoCAD ecscad 2012 / 2013

Im ControlCenter

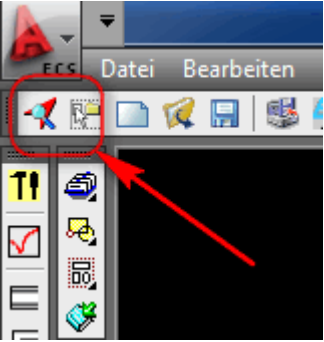

#### Im Register Katalog

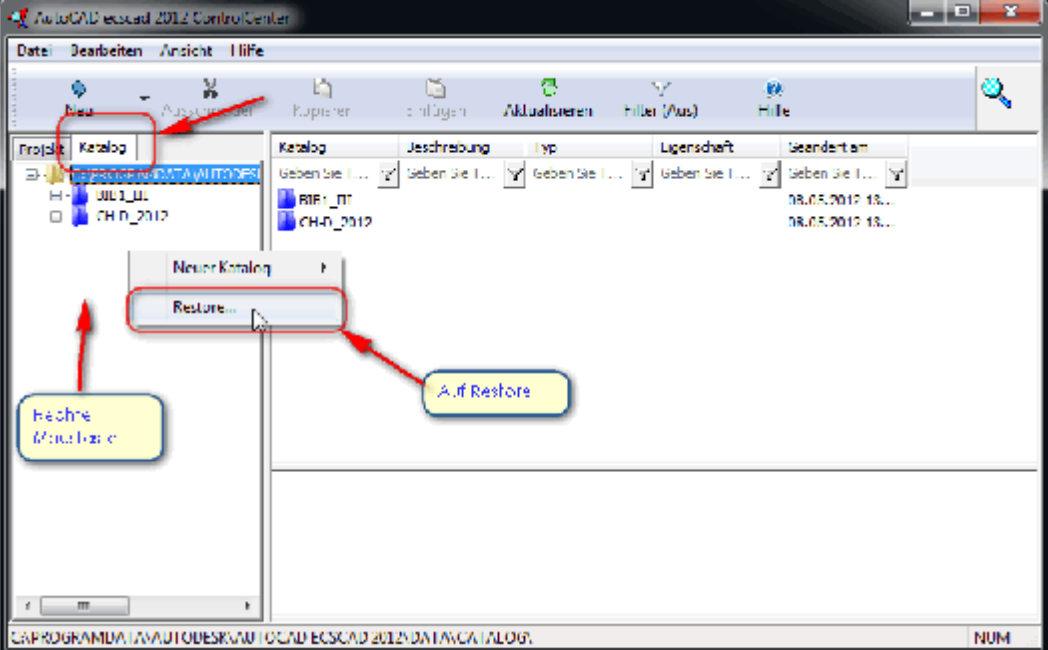

Beide Kataloge auswählen und auf OK.

Kirchstrasse 11 CH - 5643 Sins Telefon: 041 - 787 35 35 Fax: 041 - 787 35 32 Email: info@tinline.ch

| Katalog Restore                                   |                                 | ? <mark>-</mark> ×                                                |   |
|---------------------------------------------------|---------------------------------|-------------------------------------------------------------------|---|
| Restore-Pfad:                                     |                                 |                                                                   |   |
| C:\Temp\KNX\Feller-Schneide                       | er KNX Symbole für AutoCAE      | D ecscad 2012                                                     | ) |
| Verfügbar zum Restore:                            |                                 |                                                                   |   |
| Name<br>FELLER_KNX_V2.ezc<br>SCHNEIDER_KNX_V1.ezc | Typ [Typ]<br>Katalog<br>Katalog | Geändert an Pfad auswählen<br>13.03.2012 4:45<br>26.04.2012 14:38 |   |
|                                                   | Beide Kataloge                  |                                                                   |   |
|                                                   | uoswanien                       | •                                                                 |   |
| OK Abbr                                           | echen Speichern                 | Inhalt Hilfe                                                      |   |

#### Den neuen Katalog in den Suchpfad einfügen auf Ja.

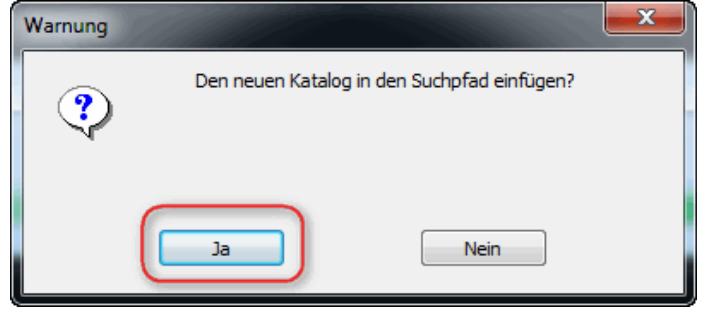

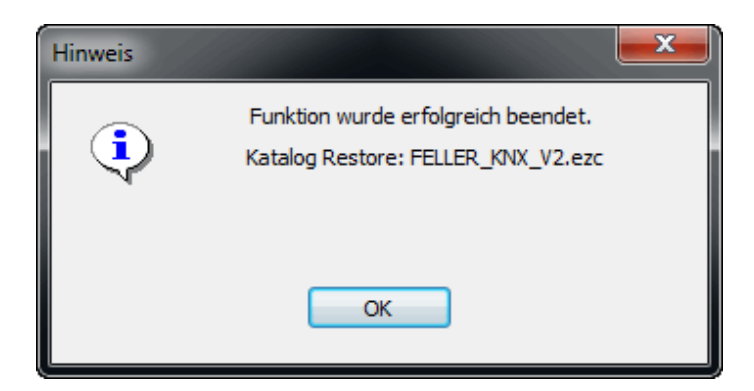

Kirchstrasse 11 CH - 5643 Sins Telefon: 041 - 787 35 35 Fax: 041 - 787 35 32 Email: info@tinline.ch

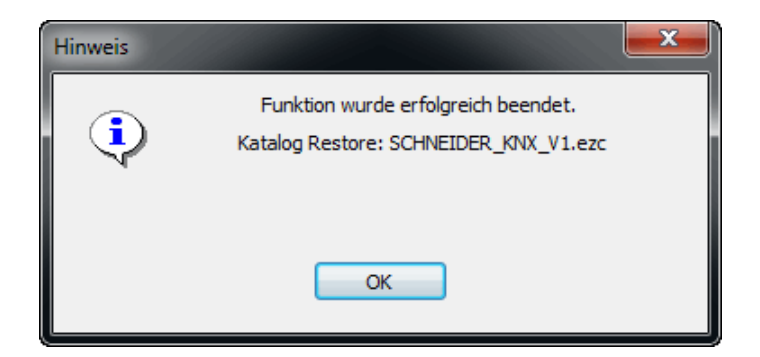

#### Dasselbe das Einlesen der 2 Projekte. Im Register Projekt

| 🔩 AutoCAD ecscad 2012 ControlCenter |                                                        |                      |   |  |  |  |
|-------------------------------------|--------------------------------------------------------|----------------------|---|--|--|--|
| Datei Bearbeiten                    | Ansicht Hilfe                                          |                      |   |  |  |  |
| Neu -                               | <b>X</b><br>Ausschneiden                               | <b>b</b><br>Kopieren | E |  |  |  |
| Projekt Katalog                     |                                                        | Projekt              | E |  |  |  |
|                                     | Neues Projekt<br>Projekt kopierer<br>Projekt voreinste | Ceben Sie T 🔽        | 3 |  |  |  |
| ASI<br>ASI<br>BLS<br>BLS<br>R BLS   | Projektpfad akti<br>Projektpfad sele<br>Restore        | vieren<br>ktieren    | ) |  |  |  |

Kirchstrasse 11 CH - 5643 Sins Telefon: 041 - 787 35 35 Fax: 041 - 787 35 32 Email: info@tinline.ch

| Projekt Restore                                                     |                        | ? ×              |  |  |  |
|---------------------------------------------------------------------|------------------------|------------------|--|--|--|
| Restore-Pfad:                                                       |                        |                  |  |  |  |
| C: \Temp \KNX \Feller-Schneider KNX Symbole für AutoCAD ecscad 2012 |                        |                  |  |  |  |
| Verfügbar zum Restore:                                              |                        |                  |  |  |  |
| Name                                                                | Тур [Тур]              | Geändert am      |  |  |  |
| FELLER_KNX_V2.ezp                                                   | Proje <mark>k</mark> t | 13.03.2012 14:45 |  |  |  |
| SCHNEIDER_KNX_V1.ezp                                                | Proje <mark>k</mark> t | 26.04.2012 14:40 |  |  |  |
| Beide Projekte<br>auswählen                                         |                        |                  |  |  |  |
|                                                                     | Speichen               | ern Inhalt Hilfe |  |  |  |

#### Beide Projekte auswählen und auf OK.

Somit sind die Stammdaten Feller KNX in Ihrem AutoCAD ecscad eingelesen